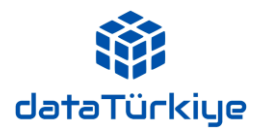

Türkiye'deki çok sayıda resmi kurum ve özel kuruluşun ürettiği ekonomik, sosyal, sektörel ve bölgesel verileri fonksiyonel şekilde bir araya getiren DataTürkiye abone olduğumuz veritabanlarına eklenmiş olup kullanımınıza açılmıştır.

https://katalog.tau.edu.tr/vetisbt/? adresinden erişim sağlayabilirsiniz.

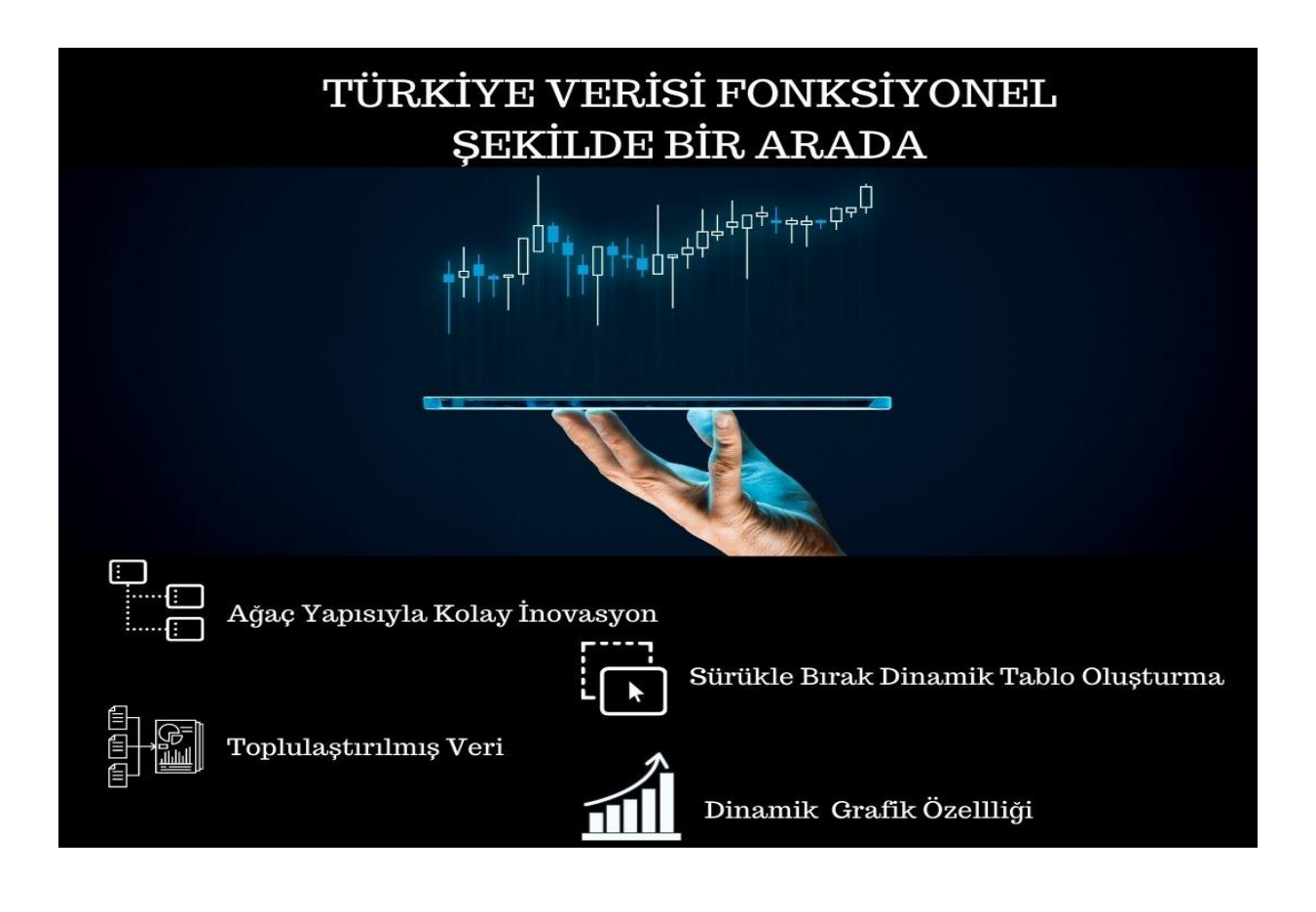

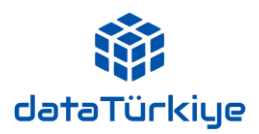

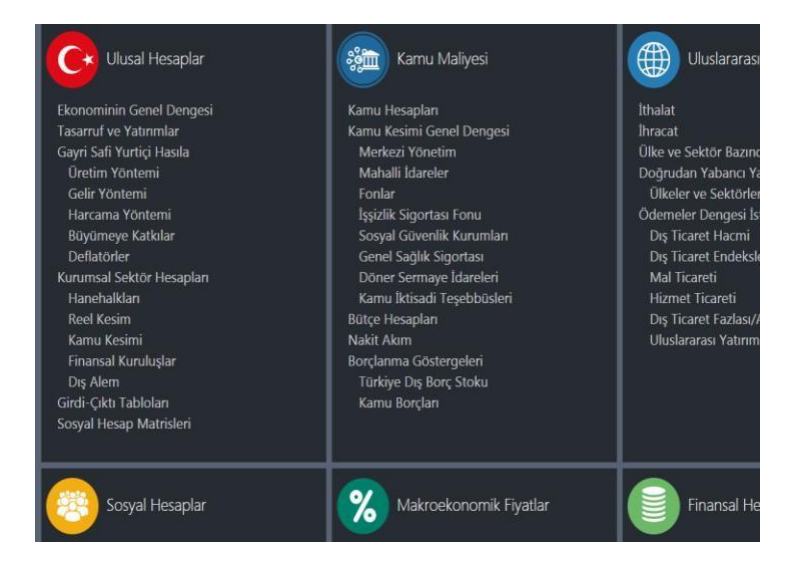

# İçerik Ekranıyla DataTurkey'i Keşfedin

İçerik ekranı, DataTurkey'e geniş bir perspektiften bakmanızı ve zengin veriiçeriği hakkında bilgi sahibi olmanızı sağlıyor. İlgilendiğiniz başlığa tıklayarak Veri Ağacı'na ulaşın ve DataTurkey'i keşfetmeye başlayın.

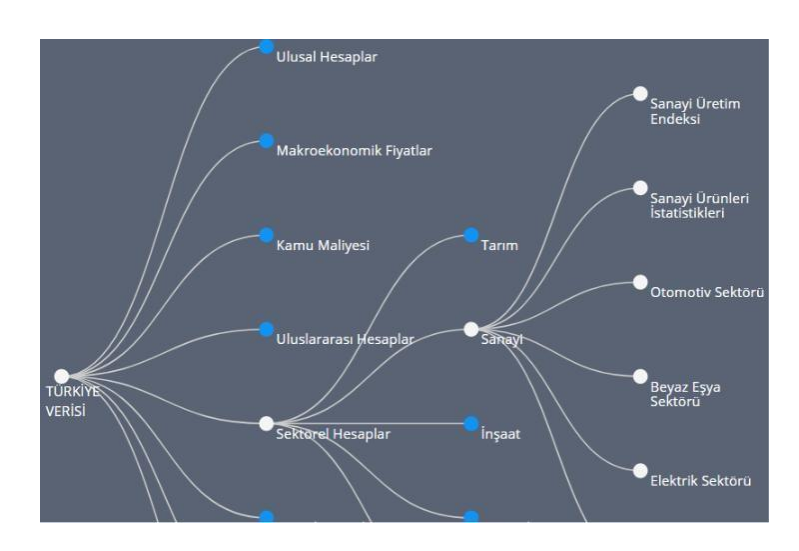

#### Nominal Çoklu Seçilebilir 2007 2008 Çoklu Seçilebilir Gayrisafi yurtiçi hasıla (Piyasa fiyatlarıyla) 880.460.879.20 994,782,858,40 999 Tarım, balıkçılık ve ormancılık 66,197,107.38 74.451.345.35 81. Madencilik ve taşocakçılığı 8.664.515.15 10.824.975.37 11. 148,131,166.30 162.031.747.80 151.

## Veri Ağacıyla Göstergeler veKlasörler Arasında Kaybolmaya Son

Veri Ağacı kullanıcıların istatistiklerin sıkıcı dünyasında rahat bir şekilde dolaşmalarını, istedikleri veriye rahatça ulaşmalarını sağlıyor. Kullanıcı tecrübesine göre en çok başvurulan veriler hemen elinizin altında.

# Sürükle Bırak Özelliği Sayesinde Veri KüpünüHızlı Bir Şekilde Çevirin

Hareketli kutuları, tablonun satırı veyasütunundaki diğer bir kutunun üzerinesürükleyip bırakarak veriyi istediğiniz niteliğiyle görüntüleyin.

Kutuyu çevreleyen beyaz çizgi, o kutunun sürüklenebilir (hareketli), griçizgi ise kutunun sürüklenemez (hareketsiz) olduğunu gösteri

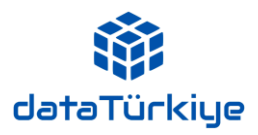

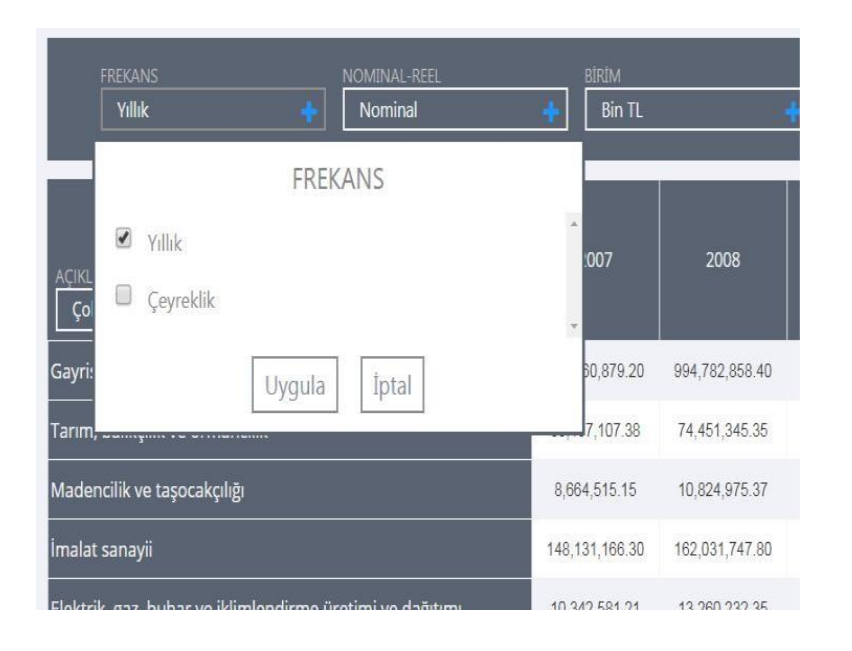

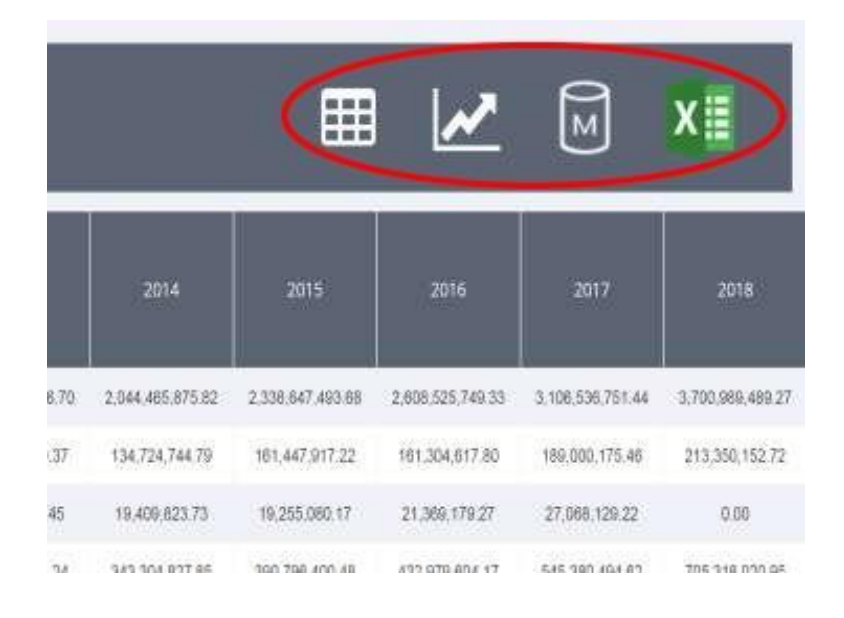

#### Kutuları Veri Küpünü Çevirmek İçin Kullanın

"+" işaretine tıkladığınızda açılan listede yer alan elemanlardan seçim yaparak veriiçeriğini değiştirebilir, filtrelemeler yapabilirsiniz. Bazı kutulardaki listelerde birden çokseçim yapmak mümkünken, bazılarında ise yalnızca tek bir seçimyapılabilmektedir. Kutuların bu özelliği, ilgili verinin anlamıve kullanıcıların ihtiyaçları göz önüne alınarak tasarlanmıştır.

Veriyi Görüntüleyin, Cihazınıza İndirin Hemen Kullanmaya Başlayın

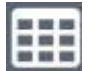

Grafik ekranından, tablo ekranına geçişisağlar.

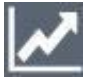

Tablo ekranından grafik ekranına geçişisağlar

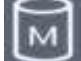

Metaveri dosyalarına erişimi

sağlar.

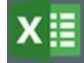

Veriyi, excel formatında

indirmeyi

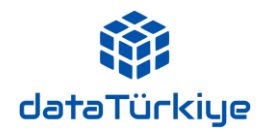

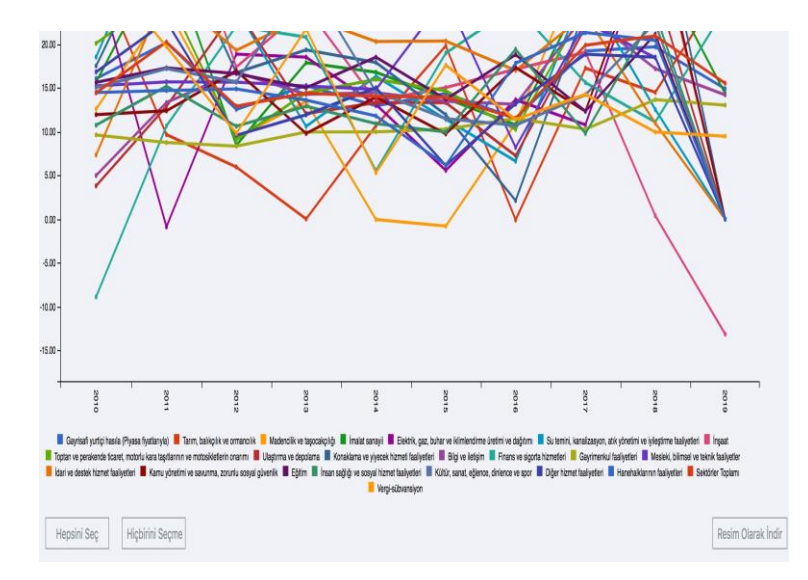

# Dinamik Grafik Modülüİle İhtiyacınıza Göre Grafik Oluşturun

Grafiğin altında yer alan etiketlere tıklayarak istediğiniz değişkenleri grafikten çıkarabilir veya tekrar tıklayarakgrafikte görünmelerini sağlayabilirsiniz.

Teker teker seçim yapmak yerine, grafik ekranının sol alt köşesinde yeralan "Hiçbirini Seçme" ve "Hepsini Seç" butonlarını kullanarak da kolaylıkla grafiğinizi oluşturabilirsiniz.Grafik ekranının sağ alt köşesinde yer alan "Resim Olarak İndir" butonuna tıklayarak grafiği cihazınızaindirebilirsiniz.

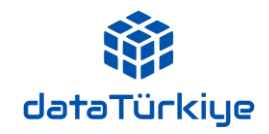

| Ceneral Balance of the Economy<br>Savings and Investments<br>Gross Domestic Product<br>Production Approach<br>Income Approach<br>Expenditure Approach<br>Contribution to Growth<br>Deflators<br>Institutional Sector Accounts<br>Households<br>Non-Financial Corporations<br>Public Sector<br>Financial Corporations<br>Rest of the World | Foreign Trade and Balance of<br>Payments<br>Exports<br>Imports<br>Foreign Trade Volume<br>Foreign Trade Volume<br>Foreign Trade Indices<br>Foreign Trade Indices<br>Foreign Direct Investments<br>Foreign Direct Investments<br>FDI by Countries and Sectors<br>Balance of Payments<br>Trade in Goods<br>Trade in Services<br>Trade Surplus/Deficit<br>International Investment Position | Prices,<br>Rates<br>CPI<br>PPI<br>Real Estate Pric<br>Oil and Gold Pri<br>Cost of Living II<br>Monetary Policy<br>Interest Rates<br>Interest on Cr<br>Interest on De<br>Central Bank<br>Treasury Rate<br>Exchange Rates<br>Nominal Exch<br>Real Effective |
|----------------------------------------------------------------------------------------------------|----------------------------------------------------------------------------------------------------|----------------------------------------------------------------------------------------------------|
| Rest of the World<br>Input-Output Tables                                                                                                    | Public Finance                                                                                                    | Real Effective                                                                                                    |
|                                                                                                    |                                                                                                    |                                                                                                    |

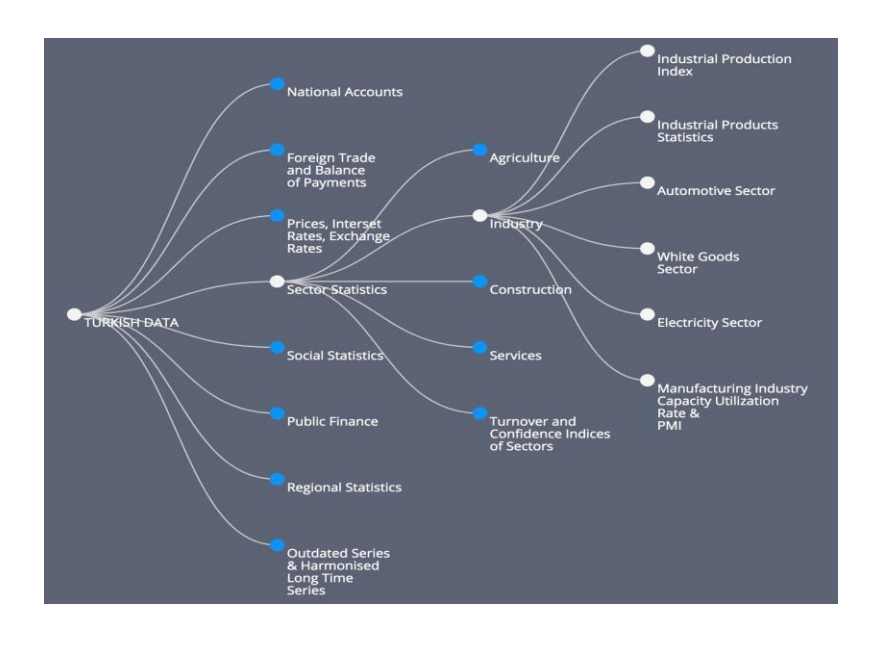

#### Explore the DataTurkey By TheContent Screen

The content screen lets you look atthe DataTurkey from a broad perspective and see under which title the data you are looking for. Click on the title of your interest toaccess the Data Tree and start exploring DataTurkey.

## Stop Getting Lost Among Indicators andFolders, Thanks to Stats-Tree

Through the Stat-Tree, a distinct innovation we offer, users can easilynavigate in tedious world of statistics, and instantly reach the data they need. Folders are ranked according to the user experience forthe most convenient and rapid retrieval of data.

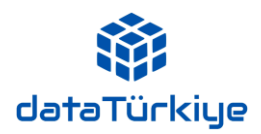

| Instantaneously              |
|------------------------------|
| RotateThe Data               |
| Cube With The                |
| <b>Drag&amp;Drop Feature</b> |

Retrieve the data you need by drag and drop function, moving boxes onto other boxes in the rowor column of the table.

The white line that surrounds the box indicates that it is draggable, whereas the gray line indicates thatit is fixed.

# Use Combo Boxes To Rotate The Data Cube

By clicking "+" sign, you can filteryour selection through elements in the drop-down list, and obtain a distinctly different data content.

In some boxes, it is possible tomake multiple selections, while inothers, only one selection can be made.This feature of the boxes isdesigned by cons ideringproperties and r elationaldimensions of the relevant data and user needs.

| FREQUENCY NOMINAL-REAL                                              | UNIT OF ME       | ASURE            |
|---------------------------------------------------------------------|------------------|------------------|
| TIME<br>Multi Sele ctable +<br>Multi Selectable +                   | 2010             | 2011             |
| Gross domestic product at market prices                             | 1,160,013,978.26 | 1,394,477,165.52 |
| Agriculture, forestry and fishing                                   | 104,703,634.71   | 114,838,168.84   |
| Mining and quarrying                                                | 12,593,602.53    | 15,653,909.59    |
| Manufacturing                                                       | 175,176,723.37   | 229,817,774.16   |
| Electricity, gas, steam and air conditioning supply                 | 17,892,303.44    | 17,733,195.13    |
| Water supply; sewerage, waste management and remediation activities | 9,019,930.52     | 12,392,454.59    |
| Construction                                                        | 70,701,311.32    | 100,016,363.16   |

|                  | FREQUENCY<br>Annual        |                | NOMINAL-REAL Nominal  | ÷   | UNIT OF ME  | ASURE            |
|------------------|----------------------------|----------------|-----------------------|-----|-------------|------------------|
|                  |                            | FREQ           |                       |     |             |                  |
|                  | Annual                     |                |                       |     |             |                  |
| LABEI            | Quarterly                  |                |                       |     | 2010        | 2011             |
| Gross            |                            | Apply          | Cancel                |     | 013,978.26  | 1,394,477,165.52 |
| Agricu           | lture, forestry and t      | fishing        |                       | 104 | ,703,634.71 | 114,838,168.84   |
| Mining           | g and quarrying            |                |                       | 12, | 593,602.53  | 15,653,909.59    |
| Manul            | facturing                  |                |                       | 175 | ,176,723.37 | 229,817,774.16   |
| Electri          | city, gas, steam and       | l air conditio | ning supply           | 17, | 892,303.44  | 17,733,195.13    |
| Water<br>activit | supply; sewerage, v<br>ies | waste manag    | ement and remediation | 9,0 | )19,930.52  | 12,392,454.59    |
| Const            | ruction                    |                |                       | 70, | 701,311.32  | 100,016,363.16   |
| Whole            | sale and retail trad       | e; repair of n | notor vehicles and    | 128 | ,297,196.57 | 161,627,104.37   |

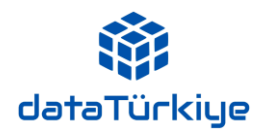

| Get The Data,       |
|---------------------|
| Download It To      |
| Your Device and     |
| Start UsingIt Right |
| Away                |

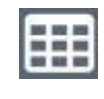

Switches from the chart display to the table display.

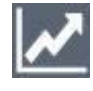

Switches from the tableto the chart display.

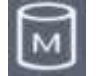

Access to metadata file.

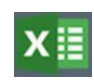

Allows you to download dataExcel format.

## Create Responsive Graphics, and Downloadand Share It

By clicking on the tags below the graph, you can remove the desired series from the chart or click again to make them appear on it.Instead of clicking one by one, you can easily create your chart using the "Deselect All" and "Select All" buttons. You can download thechart as an image by clicking "Download As Image" button.

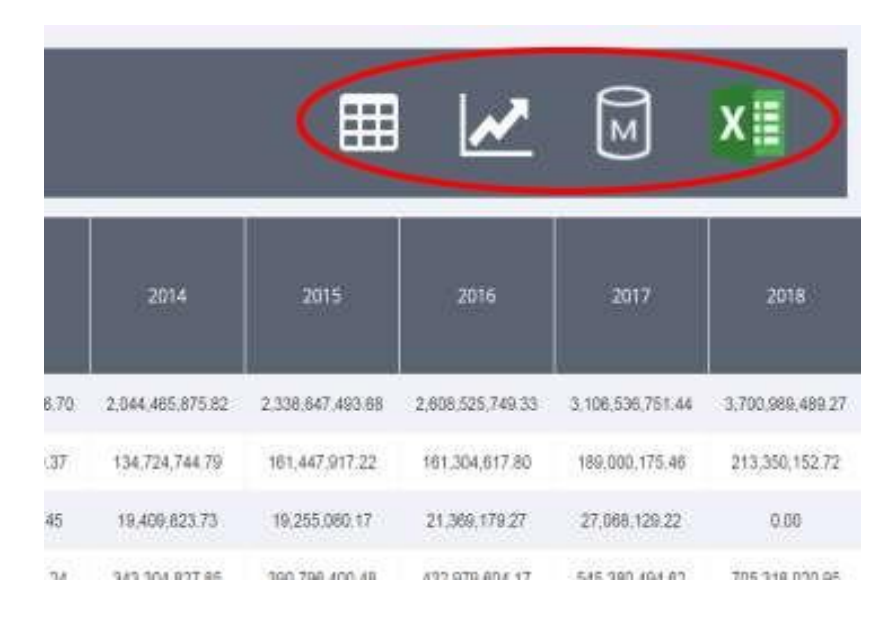

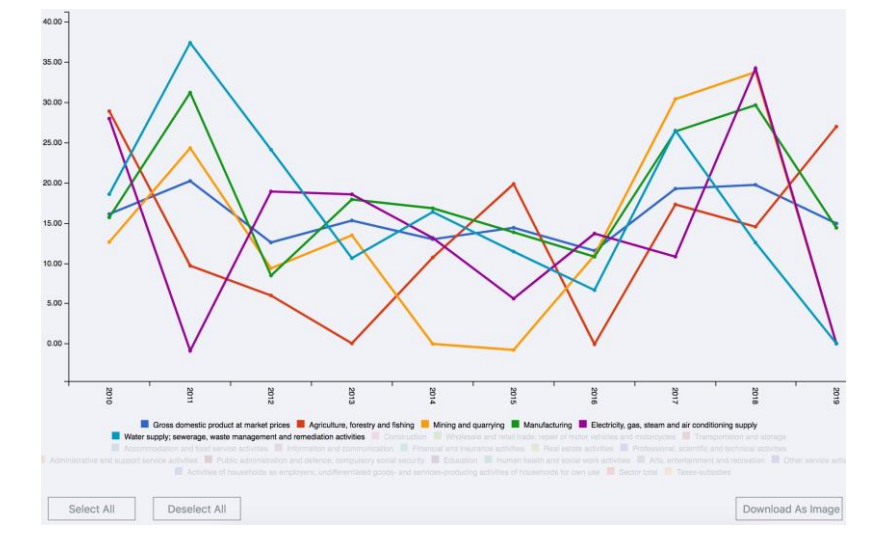